データの復元(新規会社に復元)

### (1) 概要

新しい会社領域を作成し、そこにバックアップデータを復元します。

(使用例:会計期ごとに会社領域を分ける場合、テスト領域を追加作成する場合など)

#### (2) **画面の起動**

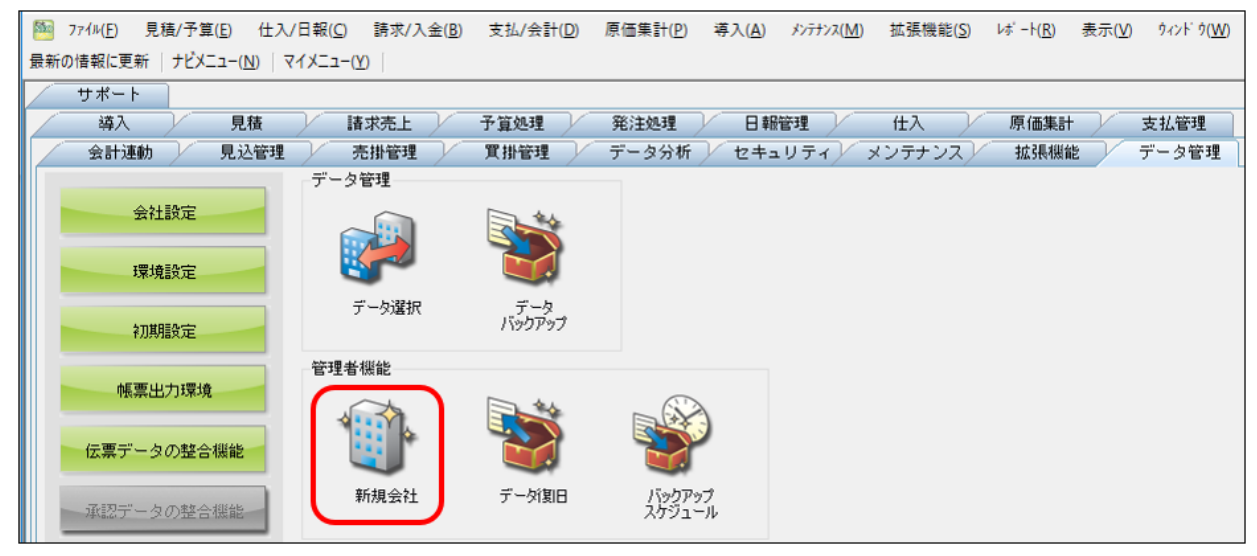

# ナビメニュー: 【データ管理】→ [新規会社]

| 日本 ジョン | 771µ(E) 見積/予算(E)<br>日付設定 | 仕入/日報(C) 請求/入金(B)                                  | 支払/会計( <u>D</u> ) | 原価集計(P) 導入( | ( <u>A</u> ) メンテナンス( <u>M</u> ) 拉 | :張機能( <u>S</u> ) レボート( <u>R</u> ) | 表示(⊻) ウィンドウ( <u>₩</u> ) |  |
|--------|--------------------------|----------------------------------------------------|-------------------|-------------|-----------------------------------|-----------------------------------|-------------------------|--|
|        | データ選択<br>データバックアップ       | 理 「売掛管理」「買掛管理」「データ分析」「セキュリティ」「メンテナンス」「拡張機能」「データ管理」 |                   |             |                                   |                                   |                         |  |
|        | 管理者機能 ▶                  | 新規会社                                               | 算処理               | 発注処理        | 日報管理                              | 出入 原価集計                           | 支払管理                    |  |
|        | 終了( <u>X</u> )           | データ復旧                                              |                   |             |                                   | データ受入                             |                         |  |
|        | 会社設定                     | バックアップスケジュール<br>伝票データの整合機能                         |                   |             | A                                 |                                   |                         |  |
|        | 環境設定                     | 承認データの整合機能 会社データ削除                                 |                   |             |                                   | 10 Harris hand 3                  |                         |  |
|        | 初期設定                     | 接続会社と同期                                            |                   |             | 「一見豆琢                             | ;几册7 一%变八                         |                         |  |
|        | メニュー名称設定                 |                                                    |                   |             | C S                               |                                   |                         |  |
|        | マスター名称設定                 | 社員登録                                               | 機械登錄              | 品名一覧登録      | 銀行一覧登録                            |                                   |                         |  |
|        | 項目名称設定                   | - <u></u>                                          | 3                 | 4           | P                                 |                                   |                         |  |
|        | 各種区分設定                   | 要索内訳一覧<br>登録                                       | 工種一覧登録            | 部門グループ 登録   | カレンダー                             |                                   |                         |  |
|        | 帳票出力環境                   | 残高確認                                               |                   |             |                                   |                                   |                         |  |

メニュー: 【ファイル】→ [管理者機能] → [新規会社]

## (3) 操作方法

|   | 🏁 新規会社                                                                                       |                          |               |                         | - [          | ) × |
|---|----------------------------------------------------------------------------------------------|--------------------------|---------------|-------------------------|--------------|-----|
|   | ヘルプ<br><b>?</b> FI                                                                           | 東行<br>③ FS               |               | 閉じる ガイド<br>ガイド<br>      | 出力<br>CrritP |     |
| Ĩ | サーバー名<br>パックアップのフォルダー選択 C:¥Pr                                                                | ogram Files (x86)¥KDW¥どっ | 。と原価HEOバックアップ | Ð                       |              |     |
| 2 | No. バックアップファイル名                                                                              | 会社名                      | 備考            | 作成日時   パックアップ           | 時の摘要         | 圧縮  |
|   | 1 KdwGnkDat90_DB_BackUp.Xml                                                                  | どっと建設株式会社                | 新規データ         | 19/03/20 18:04:23 新規データ |              |     |
|   |                                                                                              |                          |               |                         |              |     |
| 0 | 3)         抗規データペース名         KdwGr           新規会社名             新規会社フリガナ             新規会社プリガナ | kDat 05                  |               |                         |              |     |

- 1. ①「バックアップのフォルダー選択」から、バックアップの保存先を選択します。
- ②の部分には、①で指定したフォルダー内のバックアップデータが表示されますので、こちらから復旧したいデータをクリックします。
- 3. ③の部分で、新たに作成する会社データの会社名、フリガナ、備考を入力します。
- 「実行 OK」をクリックすることで、②のバックアップデータで新しい会社領域が作成されます。

## リストア完了の確認方法

1. ナビメニュー: [セキュリティ] - [稼働履歴管理] を確認します。

正常に終了している場合は、「データ復旧」の明細が2行できます。

状況が「データ復旧」と「終了」が記載されているか確認します。

| ~JF<br>2 | ブ 前へ<br>FI 🌪 F2 🕻  |              | 登録<br>(F5)    | 行挿入 行コピー  | 行貼付 行削 | 小除 カーソル<br>● F3 ●● F10 | 列幅解除<br>武<br>(F11) | 閉じる<br> | ガイド 出<br>V<br>SPACE  d | 比力<br>CmiP |        |
|----------|--------------------|--------------|---------------|-----------|--------|------------------------|--------------------|---------|------------------------|------------|--------|
| コンピ      | <sup>e</sup> ユーター名 |              |               | ]         |        | ~                      |                    |         |                        | 始まる        | $\sim$ |
| ユー       | ザーD                |              |               |           |        | ~                      |                    |         |                        | 始まる        | $\sim$ |
| 치그ㅋ      | 1-名                |              |               | >         |        | ~                      |                    |         |                        | 始まる        | $\sim$ |
| 状況       |                    | >            |               |           |        | ~                      |                    |         |                        | 始まる        | $\sim$ |
| 対象       | 期間 18/05           | /10 💽 ~ 18/0 | 5/10 <b>D</b> | ○ 昇順 ④ 降順 |        | *                      |                    |         |                        | 始まる        | $\sim$ |
|          |                    |              |               |           |        |                        |                    |         |                        |            |        |
| No.      | 日時                 | コンピューター名     | ユーザーID        | メニュー名     | 状況     |                        | 処                  | 理内容     |                        |            | 1      |
| 1        | 18/05/10 16:33:    | 12           | admin         | 稼働履歴管理    | 開始     |                        |                    |         |                        |            |        |
| 2        | 18/05/10 16:33:    | 10           | admin         | 稼働状況      | 終了     |                        |                    |         |                        |            |        |
| 3        | 18/05/10 16:33:    | 08           | admin         | 稼働状況      | 開始     |                        |                    |         |                        |            |        |
| 4        | 18/05/10 16:32:    | 55           | admin         | ナビメニュー    | 開始     |                        |                    |         |                        |            |        |
| 5        | 18/05/10 16:32:    | 23           | admin         | ナビメニュー    | 終了     |                        |                    |         |                        |            |        |
| 6        | 18/05/10 16:32:    | 23           | admin         | データ復旧     | 終了     |                        |                    |         |                        |            |        |
| - 7      | 18/05/10 16:32:    | 20           | admin         | データ復旧     | データ復旧  | バックアップコ                | フォルダー              |         |                        |            | •      |

2. 各メニュー画面を開き、データが復旧しているか確認します。